## <u>How to Disable the Touchpad on Dell Inspiron 1525 when external USB Mouse is connected?</u>

1) Click on Start > Settings > Control Panel

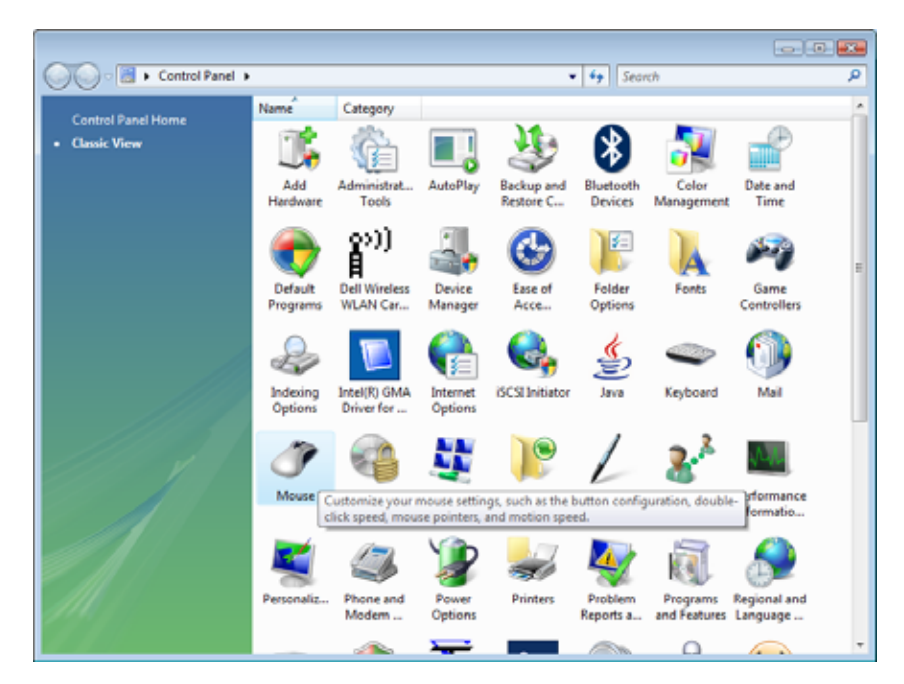

2) Double Click Mouse

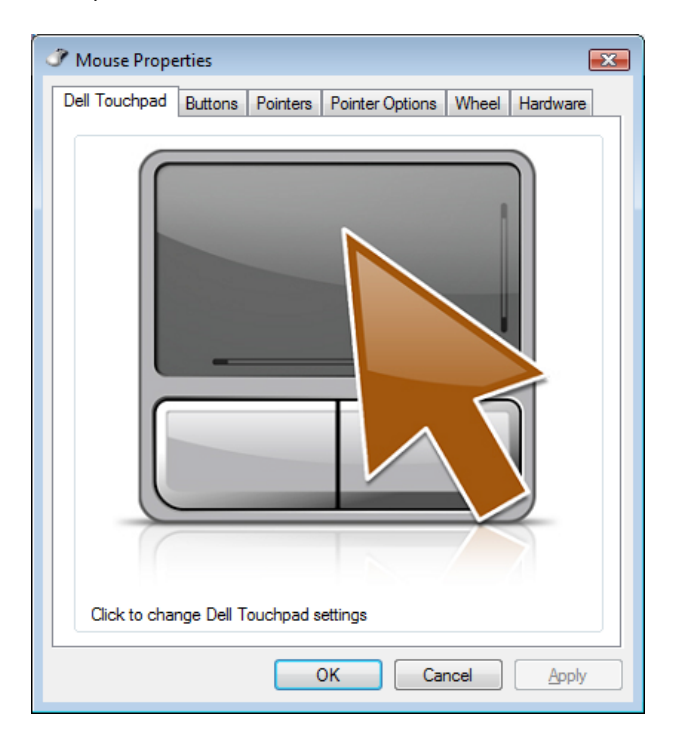

## 3) Click on the Pointer Arrow

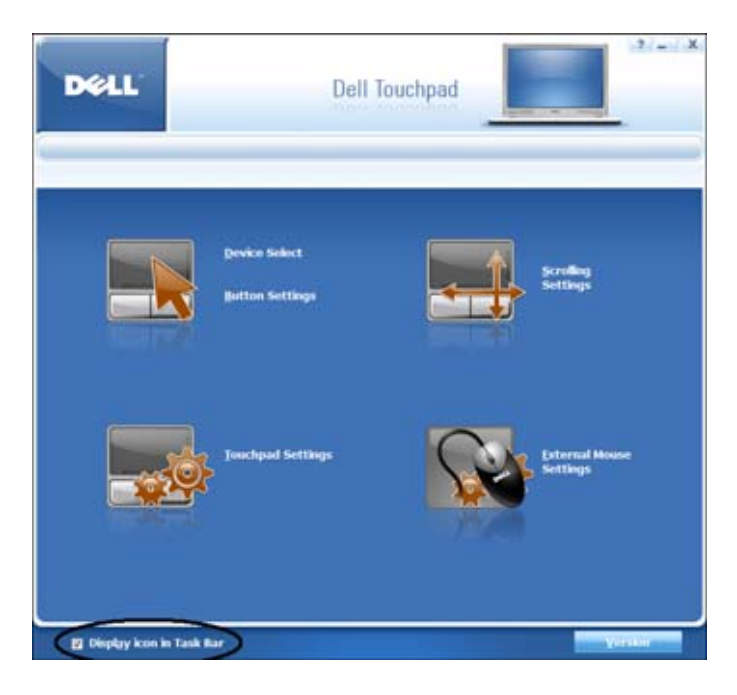

- 4) Select Display Icon in Task Bar
- 5) Click on Device Select

| DØLL                                                         | Dell Touchpad                                                      |                                           | ? _ X |
|--------------------------------------------------------------|--------------------------------------------------------------------|-------------------------------------------|-------|
| Device Select                                                |                                                                    |                                           |       |
| ► Enable/Disable                                             | pointing devices and/or buttons                                    | i                                         |       |
| Device Select                                                | Buttons                                                            |                                           |       |
| D F G H J, K <sub>2</sub><br>X C V B N M <sub>2</sub> <<br>* | Touchpad<br>Enable<br>Disable<br>k when external USB mouse is pre- | Touchpad Buttons<br>@ Enable<br>@ Disable |       |
| Default                                                      | OK                                                                 | Cancel                                    | Apply |

## 6) Select – Disable Touchpad / Pointing Stick when external USB mouse is present

7) Click on OK

Should you encounter any difficulty to perform the above mentioned configuration, please send an email to <u>helpdesk@uom.ac.mu</u> for support.

RH/02Aug09